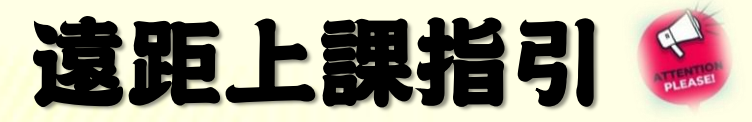

| 課程查詢 | https:/ | //bit.ly | y/3zwvgrj |
|------|---------|----------|-----------|
|------|---------|----------|-----------|

請同學留意選課系統公告各個 課程的遠距上課網址(教學計畫 及進度表最右欄)或由雲科首頁

| 山<br>文材及參考書目 | 教學計畫及進度      | 核心能力開聯    | ※請遵守智慧財產權觀念。 | 不得非法影印   | □教科書。 |   | ,                      |
|--------------|--------------|-----------|--------------|----------|-------|---|------------------------|
| 週次           | 教學内容與作業      | 進度        |              | 教學<br>方式 | 備註    | í | 遠距上課網址                 |
| 第1週          | Syllabus; 撰寫 | I第一個C++程式 | t            | 網路<br>教學 |       | ļ | https://bit.ly/3tow6sp |

「單一入口」的Eclass(Tronclass)課程清單進入,授課教師也可能以電子郵件提醒課程網址,請同學在課前查看郵箱有否通知。

- 若授課教師以Google Meet另闢空間上課,同學取得連入網址即 能以網頁瀏覽器進入課堂。倘教師以微軟Teams另闢講廳,同學 可執行底下步驟預備:
- 至<u>https://bit.ly/2RUSvz2</u>下載並安裝軟體;安裝完成之後將在桌面
  見到程式圖示 1 (軟體安裝僅須執行一次,爾後毋須重複此步驟)
- 2. 啟動Teams並登入,帳號為B11012xxx@live.yuntech.edu.tw(紅色字的部分 請改成自己的學號),以「單一入口」網站的密碼登入
- 3. 登入之後,選擇畫面右上角的「加入或建立團隊」功能,在新頁面的「使用 代碼加入團隊」選項,輸入教師提供的驗證碼再按<Enter>鍵即可上課

遠距若干不便,我們教與學一同努力。教室資訊未明,請洽授課 教師;其他意見反映,請連繫系主任或副主任 () 05-5342601 () 際際 分機4245